## 【マルチコピー機での購入方法】

| レジでバーコードを<br>読み取れなかった方                                               | <b>FamilyMart</b>                                | Language                        |
|----------------------------------------------------------------------|--------------------------------------------------|---------------------------------|
| 代金支払い/チャージ           (コンビニでお支払い<br>Payment/Charge)<br>スマホ決済アガハへのチャージ | ファミマTカード<br>/楽天Edy/WAON<br>/スマートビット              | Q キーワードで探す                      |
| 荷物の発送<br>/レジで受取<br>通販/フリマアプリ                                         | Fケット     コンサート/スポーツ/映画     /高速パス/テーマパーク     /ペント | 2次元コードを<br>辞っている                |
| プリペイドの購入<br>オンラインマネーノ通信<br>ノゲームチグット<br>/映像・音楽配信                      | スポーツくじ     toto/BIG                              | 12 お問い合わせ番号を<br>高 持っている         |
| ⋛ 福利厚生/募金                                                            | 📓 国税の納付                                          | 日 フリント<br>スキャン<br>ファクス<br>コンテンツ |
| ← 保険/学び・教育<br>バイク保険/自転車保険                                            | 国際送金 Western Union                               | 投入金額 〇円                         |

③第一番号入力で「6688」と入力し、OKボタンを押す

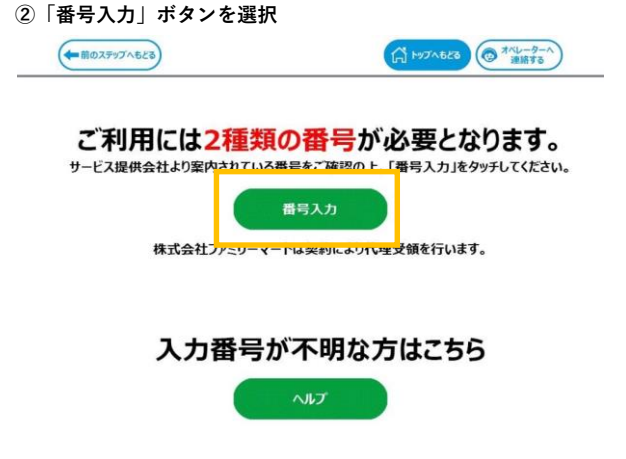

④第二番号入力でコンビニ決済番号(11桁)を入力し、 OKボタンを押す

[マルチバイメントサービス] 確認番号(数字4~6桁)(Amazon 8888、AIG攝書保陳株式会社 8560、ヤフオク 8282)

お手持ちの番号を確認のうえ入力し「OK」を押してください。

コンビニ決済番号(11桁)

各種番号入力 第2番号入力画面 Attasta

1 2 3

中的言

FamilyMart 各種番号入力 第1番号入力画面 市のる お手持ちの番号をご確認の上、第1番号(企業コード、お客様番号、お支払い受付番号等)を入力してください。 番号体系はサービスによって異かります。ご案内にハイフント・1が含まれる場合は除いて入力してください。 ◆ ▶ すべて 一文字 クリア クリア 6688 大文字/小文字 ABCDEFG 1 2 3 4 5 6 H J K L M N P Q R S T U 7 8 9 vwxyz 0 C 183 G OK

## ⑤ご予約内容を確認の上、確認ボタンを押す

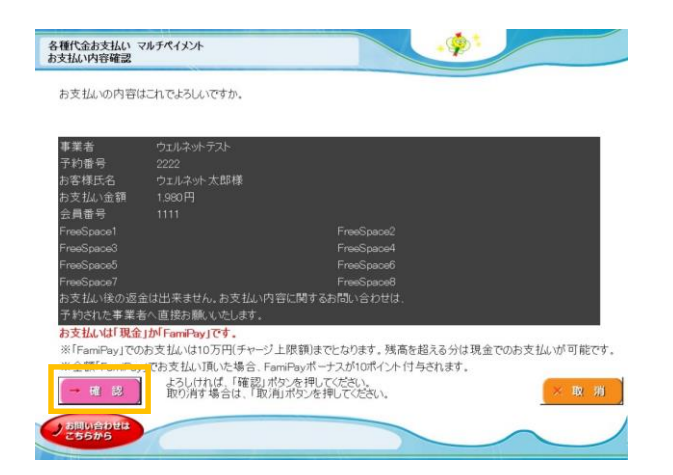

4 5 6 7 8 9 0 25596 € €6 0 € €6 0 €

⑥申込書が印刷されます。この申込書をレジへお持ちいただき、 お支払いください。

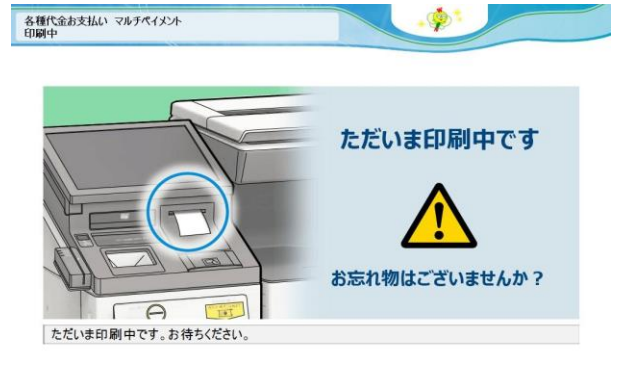

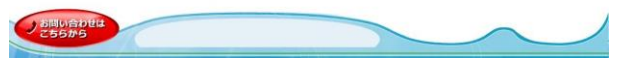